## Go to Documents/IRS Forms/5500 forms/1099s/Admin/Portal

12/11/2024 8:35 am CST

After selecting a Plan, you will be taken to the "Edit/Print Menu" page. The different sections of the checklist will appear in the 'Select Section' box. Click on each section to enter relevant plan specifications. Make sure to click 'Update' to save your changes and trigger any applicable edit checks.

Select Section

No matter what type of subscription you have, you should see Section A 'General Information'. Click on 'General Information' to edit the plan name that appears in drop down lists in the software.

If you have a document or admin subscription, the more sections of the checklist will appear. Click on each section to enter relevant plan specifications. To edit the checklist options click on the appropriate link under "Select Section". Once you click on the link, the "Edit Plan Information" page will open where you may edit the applicable responses. Make sure to click 'Update' to save your changes and trigger any applicable edit checks.

The last item under "Select Section" is "Show History". When you click on this link, a new page will open that will display all of the actions taken with respect to the plan including the user name and date.

Print Menu

At the bottom of the page, under the "Print Menu", are options to access specific software features for this plan: Documents/IRS Forms/5500 forms/1099s/Admin/Portal. Items where you do not have an subscription will appear as 'N/A' instead of having a "Go" button. Click on the "Go" button under Proposal to access ftwProposal Pro.

The page shown at right displays what it looks like if you have a plan documents subscription with ftwilliam.com. It may look different and have different options under the "Print Menu" depending upon the subscriptions you have with ftwilliam.com.

Details on each of the relevant software features are provided in separate user guides. The links to those user guides is provided below:

- Documents
- IRS Forms
- 5500 Forms
- 1099s
- Administration

## Edit/Print Menu

Return to Previous Page

Company: 000 Sample Company

Select new Company Plan: 000 Sample Company 4k vol sub Select new Plan

Checklist: Volume Submitter 401(k) - EGTRRA Convert Plan to a different type Clone Me

| Select Section |                              |                              |
|----------------|------------------------------|------------------------------|
|                | Section                      | Status                       |
| A              | General Information          | <u>777</u>                   |
| в              | Eligibility                  | 222                          |
| с              | Contributions                | 272                          |
| D              | Vesting                      | <u>777</u>                   |
| Е              | Distributions                | 272                          |
| F              | In Service Withdrawals/Loans | 222                          |
| G              | Plan Operations              | NOT-OK                       |
| н              | Top Heavy                    | <u>777</u>                   |
| I              | Custom Language              | ок                           |
| J              | Administrative Elections     | 272                          |
|                | Show History                 |                              |
| 1              | Print Checklist              |                              |
|                |                              |                              |
| Pr             | int Menu                     |                              |
| D              | Plan IRS Forms 5500 Forms    | 1099-R - Admin Portal (Beta) |
|                | Go Go 2011 ¥ Go              | 2012 - Go Go Go Go           |

© 2007-2012 CCH Incorporated or its affiliates Privacy Policy (800) 596-0714